# SUOMI**SPORT**

1.9.2021

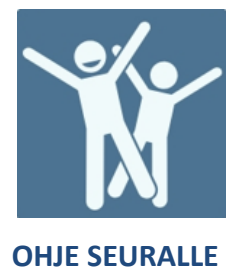

### Henkilön ilmoittaminen tapahtumaan seuran tai liiton toimesta

#### Kirjaudu organisaatiokäyttäjänä palveluun.

| Valitse tapahtuman ilmoittautumissivulla Ilmoita jäseniä seurasta |                 |           |         |        |  |  |  |  |  |
|-------------------------------------------------------------------|-----------------|-----------|---------|--------|--|--|--|--|--|
|                                                                   | SPORTTITILI     | KALENTERI | VIESTIT | MAKSUT |  |  |  |  |  |
|                                                                   |                 |           |         |        |  |  |  |  |  |
|                                                                   |                 |           |         |        |  |  |  |  |  |
| 🕤 ко                                                              | JLUTUSTAPAHTUM  | A         |         |        |  |  |  |  |  |
| Val                                                               |                 |           |         |        |  |  |  |  |  |
| vaimentajakoulutus                                                |                 |           |         |        |  |  |  |  |  |
| Suomer                                                            | n Olympiakomite | а         |         |        |  |  |  |  |  |
|                                                                   |                 |           |         |        |  |  |  |  |  |
|                                                                   |                 |           |         |        |  |  |  |  |  |

AJANKOHTA

Tiistai 31.8.2021 sunnuntai 5.9.2021

**SIJAINTI** Verkkokurssi

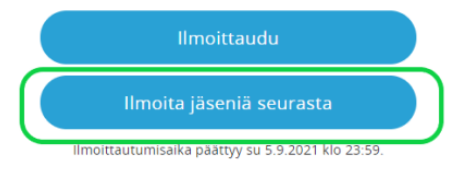

**KUNTA** Helsinki

**HINTA** Valmentajakoulutus 20,00 €

### Valitse listalta seura, jonka henkilöitä olet ilmoittamassa. Listalla näkyy seurat, joihin sinulla on käyttöoikeudet.

| Valmentajakoulutus |                                                                                                    |                          |
|--------------------|----------------------------------------------------------------------------------------------------|--------------------------|
|                    | Mihin seuraan ilmo<br>kuuluva                                                                        | bitetut liikkujat<br>at? |
|                    | Liikkujien seura on<br>Maila<br>Maila & Pallo Ry<br>Sodankylän Mailapeli Se<br>SEINÄJOEN MAILA-JUSSI | ×<br>eura<br>IT          |
|                    |                                                                                                    |                          |

Suomisport tukisivusto tuki.suomisport.fi

Suomisport asiakaspalvelu Arkisin klo 8-16 suomisport@olympiakomitea.fi

## SUOMI**SPORT**

Lisää seuraavaksi henkilöt, joita olet ilmoittamassa. Mikäli henkilöllä on kytkös seuraan hankitun tuotteen (esim. lisenssi) kautta, voit hakea hänen tietonsa hakukentässä.

| falmentajakoulutus Maila & Pallo Ry |                                                                                                    |                                                                                                    |       |
|-------------------------------------|----------------------------------------------------------------------------------------------------|----------------------------------------------------------------------------------------------------|-------|
|                                     | Valitse liikkujat, jotka halua<br>Parateksiste kasakasi<br>Parateksiste kasakasi                                                                                                    | at ilmoittaa tapahtum<br>Turus suur suur<br>Turus suur suur                                                           | naan. |
|                                     | Dat Hildrajia zaurezta Maila & Palio Ny<br>Sart Anto                                                                                                    |                                                                                                    | ×     |
|                                     |                                                                                                    |                                                                                                    |       |
|                                     | factor (MA                                                                                                    | RECEIPT LA SUPER PROPER                                                                                               |       |
|                                     | Belles (BART)                                                                                                    | ADDIDE 1221012 Marrie                                                                                                 |       |
|                                     | jarian diana                                                                                                    | ROOM DUILDE PER                                                                                                    |       |
|                                     | in this paper and the output part of the output part of the output par | er anderen. Nich bei inserner von<br>und zweisenen bei inserner von deren<br>eine supersch<br>statuge<br>war diserred |       |

Mikäli henkilöä ei löydy organisaatiosi liikkujalistalta, voit hakea tietoja Hae liikkuja Suomisportista Sportti ID:n ja sukunimen avulla. Mikäli henkilöllä ei ole tiliä Suomisportissa voit luoda tilin täyttämällä hänen tietonsa Luo uusi liikkuja painikkeen kautta.

| Kun liikkujat on valittu, voit siirtyä seuraavaan vaiheeseen. Etkö löydä liikkujaa seurasi<br>liikkujalistasta? Olethan varma? Tässä tapauksessa voit hakea liikkuja Suomisportsta Sportt-IO:n<br>ja sukunimen avulla tai voit luoda uuden liikkujan lisäämällä hänen tietonsa Suomisportiin. |
|----------------------------------------------------------------------------------------------------|
| Hae liikkuja Suomisportista                                                                                                    |
| Luo uusi liikkuja                                                                                                    |
| Tuo uusia liikkujia Excelistä                                                                                                    |
|                                                                                                    |

Lisää henkilö tapahtumaan klikkaamalla nimeä -> Täytä mahdolliset lisätiedot (tämä toistetaan jokaisen ilmoitettavan kohdalla) -> Valitse Eteenpäin

| Hyväksythän vielä ehdot ja annat<br>lisätiedot ilmoittautumiseen                                 |                                                       |  |  |
|--------------------------------------------------------------------------------------------------|-------------------------------------------------------|--|--|
| <mark>Ilmoitettava</mark><br>Sari Aro                                                            |                                                       |  |  |
| Tapahtuma<br>Valmentajakoulutus<br>Paikka<br>Verkkokurssi<br>Järjestäjä<br>Suomen Olympiakomitea | Aika<br>31.8.2021 - 5.9.2021                          |  |  |
| Osallistumishinta<br>20,00 € Valmentajakoulutus                                                  | ~                                                     |  |  |
| Alennuskoodi<br>Kirioita alennuskoodi                                                            | Käytä                                                 |  |  |
| Lisätiedot<br>Voit antaa lisätietoja osallistumiseen liittyen.<br>Lisätiedot                     |                                                       |  |  |
| Hyväksyn, että ilmoittautuessani ryhn<br>näkevät ilmoittautumiseen liittyvät ti                  | nān järjestājā ja ohjaajat<br>edot ja henkilōtietoni. |  |  |
| Palaa                                                                                            | Hinta 20,00 € - Eteenpäin                             |  |  |

### Kun kaikki ilmoitettavat on valittu, valitse Liikkujat valittu, eteenpäin

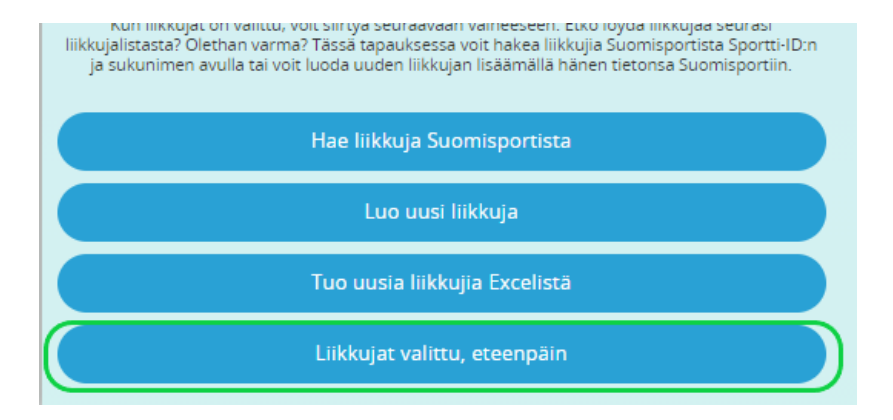

Laita "täppä" molempiin kohtiin ja Tämä kunnossa- eteenpäin

| <ul> <li>Vakuutan, että minulla on liikkujien suostumus ilmoittaa heidät tapahtumaan ja<br/>lisäämäni tiedot vastaavat minulle ilmoitettuja tietoja</li> <li>Vakuutan, että minulla on lupa alaikäisten liikkujien huoltajilta ilmoittaa heidät<br/>tapahtumaan, mikäli alaikäisiä on mukana ja lisäämäni tiedot vastaavat minulle<br/>ilmoitettuja tietoja</li> </ul> |  |  |  |  |  |
|----------------------------------------------------------------------------------------------------|--|--|--|--|--|
| 2                                                                                                    |  |  |  |  |  |
| ノ                                                                                                    |  |  |  |  |  |
| Palaa                                                                                                    |  |  |  |  |  |
|                                                                                                    |  |  |  |  |  |

#### Tarkista valinnat ja Maksa seuran tiedoilla

| Varmistet | aanpa vielä, että ilmoittautu                                                                          | miset ovat oikeir |
|-----------|----------------------------------------------------------------------------------------------------|-------------------|
|           | Tapahtuma, johon Ilmoitat Ilikkujia<br>Valmentajakoulutus<br>Tapantuman Jirjestä Suomen Olympiatomitea | <u>t</u>          |
|           | valittuja liikkujia<br>1 liikkujaa                                                                     |                   |
|           | Ilmoittautumiset (1) yhteensä<br>20 €                                                                  | t                 |
|           | Hyvältä näyttää, jatketaan<br>maksamaan 20 euroa Makee seuran                                          | tindailla         |